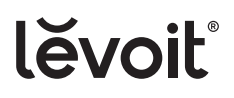

# **Classic 42-Inch Smart Tower Fan**

USER MANUAL

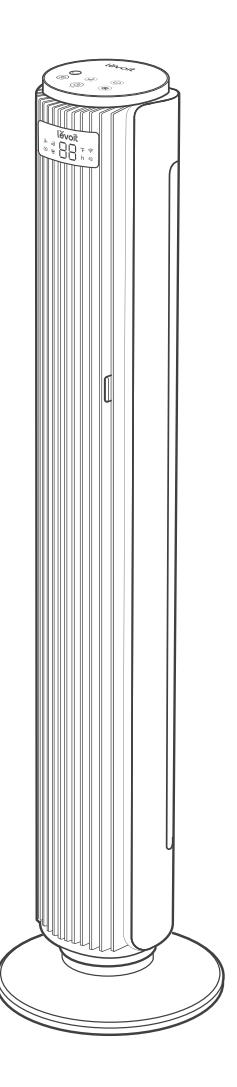

### **Questions or Concerns?**

Please contact us Mon–Fri, 9:00 am–5:00 pm PST/PDT at **support@levoit.com** or at **1-888-726-8520.** 

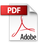

# **Table of Contents**

| Package Contents                     | 2  |
|--------------------------------------|----|
| Specifications                       | 2  |
| Important Safeguards & Warnings      | 3  |
| Getting to Know Your Smart Tower Fan | 6  |
| Controls & Display                   | 7  |
| Remote Control                       | 8  |
| Getting Started                      | 9  |
| Using Your Smart Tower Fan           | 11 |
| Care & Maintenance                   | 14 |
| Troubleshooting                      | 15 |
| Limited Warranty Information         | 18 |
| Customer Support                     | 19 |

# **Package Contents**

- **1 x** Smart Tower Fan
- 2 x Base
- **1 x** Plastic Nut
- 1 x Remote Control
- 1 x Power Adapter
- **1 x** Quick Start Guide
- **1 x** User Manual

# **Specifications**

| Model        | LTF-F422S-WUSR                                |
|--------------|-----------------------------------------------|
| Power Supply | 24V <del></del> 28W                           |
| Max Speed    | 26 ft/s                                       |
| Noise Level  | 25–48dB                                       |
| Dimensions   | 6.3 x 6.7 x 42.4 in /<br>16 x 17.1 x 107.6 cm |
| Weight       | 9.26 lb / 4.2 kg                              |

# READ AND SAVE THESE INSTRUCTIONS IMPORTANT SAFEGUARDS & WARNINGS

To reduce the risk of fire, electric shock, or other injury, follow all instructions and safety guidelines.

# **General Safety**

- **Only** use your tower fan as described in this manual. Any other use may cause a fire, electric shock, or personal injury.
- **Do not** use your tower fan outdoors.
- To protect against electric shock, do not immerse the tower fan cord, adapter, or housing in water or spray with liquids.
- Do not place the tower fan in a window. Keep your tower fan away from water and wet or damp areas. Keep your tower fan away from open flames, heat sources, or other heating and cooking appliances.
- Do not use where combustible gases, vapors, metallic dust, aerosol (spray) products, or fumes from industrial oil are present.
- **Do not** place anything into any opening on the tower fan.
- **Do not** use with any openings blocked; keep free of dust, lint, hair, and anything that may reduce airflow.
- Avoid contact with moving fan parts.
- **Do not** hang or mount the tower fan on a wall or ceiling.
- **Only** use the tower fan on a dry and level surface.
- Close supervision is necessary when the tower fan is used by or near children.
- Children should be supervised to ensure that they **do not** play with the tower fan.
- Children should be supervised to ensure they **do not** insert fingers or objects into the vent openings.
- Children should not clean or perform maintenance on the tower fan without supervision.
- Keep the inside of the tower fan dry. To prevent moisture buildup, avoid placing in rooms with major temperature or humidity changes.
- Unplug the tower fan when not in use for an extended period of time.

- **Do not** use other items or third-party parts as replacement parts for this tower fan.
- Do not use your tower fan if it is damaged or not working correctly, or if the cord or adapter is damaged. Do not try to repair it yourself. Contact Customer Support (see page 19).
- WARNING: To reduce the risk of fire or electric shock, do not use this tower fan with any solid-state speed controls (such as a dimmer switch).
- Ensure that the fan is switched off from the supply mains before removing the guard.
- Do not operate any fan with a damaged cord or plug. Discard fan or return to an authorized service facility for examination and/or repair.
- Do not run cord under carpeting. Do not cover cord with throw rugs, runners, or similar coverings. Arrange cord away from traffic area and where it will not be tripped over.
- This tower fan is not to be used by persons (including children) with reduced physical, sensory, or mental capacities, or lack of experience and knowledge, unless they have been given supervision or instruction concerning the use of the appliance by a person responsible for their safety.
- Not for commercial or industrial use. Household use **only**.

### **Power Adapter**

 Your tower fan has a polarized adapter (one prong is wider than the other), which fits into a polarized outlet only one way. If the adapter does not fit, reverse the adapter. If it still does not fit, do not use the adapter in that outlet. Do not alter the adapter in any way.

- This device is **only** to be used with the power supply unit provided with the device.
- Turn off the tower fan before removing the adapter from the outlet. To unplug, grab the adapter and pull from the outlet. Never pull from the power cord.
- Keep the tower fan near the outlet it is plugged into. The use of an extension cord is not recommended.
- **Always** turn the tower fan off and unplug it when not in use and before moving, cleaning, or servicing the fan.
- Turn off and unplug the adapter when not in use for extended periods of time.
- **Never** place the cord near any heat source.
- Do not cover the cord with a rug, carpet, or other covering. Do not place the cord under furniture or appliances.
- To avoid a tripping hazard, keep the cord out of areas where people walk often. Place the cord where it will not be tripped over and safely coil the cord.
- A loose fit between the outlet and plug may cause overheating and a distortion of the adapter. Contact a qualified electrician to replace a loose or worn outlet.
- If the power adapter is damaged, it must be replaced by Arovast Corporation or similarly qualified persons in order to avoid an electric or fire hazard. Please contact Customer Support (see page 19).
- Your tower fan should only be used with 120V, 60Hz electrical systems.
   Do not plug into another type of outlet.
- Unplugging the power adapter will disable remote control of the tower fan and temporarily disconnect the tower fan from VeSync and other third-party apps.

### **Electromagnetic Fields (EMF)**

Your Levoit smart tower fan complies with all standards regarding electromagnetic fields (EMF). If handled properly and according to the instructions in this user manual, the appliance is safe to use based on scientific evidence available today.

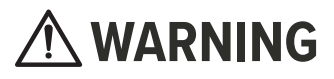

**INGESTION HAZARD:** This product contains a button cell or coin battery.

### WARNING: CHEMICAL BURN HAZARD.

- **DEATH** or serious injury can occur if ingested;
- A swallowed button cell or coin battery can cause Internal Chemical Burns in as little as 2 hours;
- KEEP new and used batteries OUT OF REACH of CHILDREN;
- Seek immediate medical attention if a battery is suspected to be swallowed or inserted inside any part of the body;
- Remove and immediately recycle or dispose of used batteries according to local regulations and keep away from children. **DO NOT** dispose of batteries in household trash or incinerate;
- Even used batteries may cause severe injury or death;
- Call a local poison control center for treatment information;
- **Only** use with a 3V CR2025 battery;
- Non-rechargeable batteries are not to be recharged;
- **Do not** force discharge, recharge, disassemble, heat above (manufacturer's specified temperature rating) or incinerate. Doing so may result in injury due

#### SAFETY INFORMATION (CONT.)

to venting, leakage or explosion resulting in chemical burns;

- Ensure the batteries are installed correctly according to polarity (+ and -);
- **Do not** mix old and new batteries, different brands or types of batteries, such as alkaline, carbonzinc, or rechargeable batteries;
- Remove and immediately recycle or dispose of batteries from equipment not used for an extended period of time according to local regulations;
- Always completely secure the battery compartment. If the battery compartment does not close securely, stop using the product, remove the batteries, and keep them away from children;
- Place sticky tape around both sides of the battery and dispose of it immediately in an outdoor trashcan or recycle safely;
- Store spare batteries securely;
- Empty recycling units on a regular basis;
- Use non-transparent containers to keep the batteries out of view.

Unfortunately, it is not obvious when a button or coin battery is stuck in a child's esophagus (food pipe). The child might:

- Cough, gag or drool a lot;
- Appear to have a stomach upset or a virus;

- Be sick;
- Point to their throat or stomach;
- Have pain in their abdomen, chest, or throat;
- Be tired or lethargic;
- Be quieter or more clingy than usual or otherwise "not themselves";
- Lose their appetite or have a reduced appetite;
- Not want to eat solid food / be unable to eat solid food.

These sorts of symptoms vary or fluctuate, with the pain increasing and then subsiding.

A specific symptom to button and coin battery ingestion is vomiting fresh (bright red) blood. If a child does this, seek immediate medical help.

The lack of clear symptoms is why it is important to be cautious with "flat" or spare button or coin batteries in the home and the products that contain them. Be aware that even used button or coin batteries may cause injury.

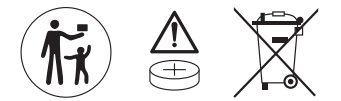

# SAVE THESE

# GETTING TO KNOW YOUR SMART TOWER FAN

- A. Control Panel
- B. LED Display
- C. Vents
- D. Angle Adjuster
- E. Power Adapter
- F. Remote Control
- G. Fan Blade
- H. Back Cover
- I. Adapter Port
- J. Base
- K. Plastic Nut (underneath base)

#### **Control Panel**

- L. Oscillate Button
- M. Fan Mode Button
- N. On/Off Button
- O. Advanced Sleep Mode Button
- P. Timer Button
- Q. Fan Speed Button

#### LED Display

- R. Advanced Sleep Mode Indicator
- S. Normal Mode Indicator
- T. Auto Mode Indicator
- U. Turbo Mode Indicator
- V. Fahrenheit Indicator
- W. Wi-Fi<sup>®</sup> Indicator
- X. Sound Off Indicator
- Y. Hour Indicator

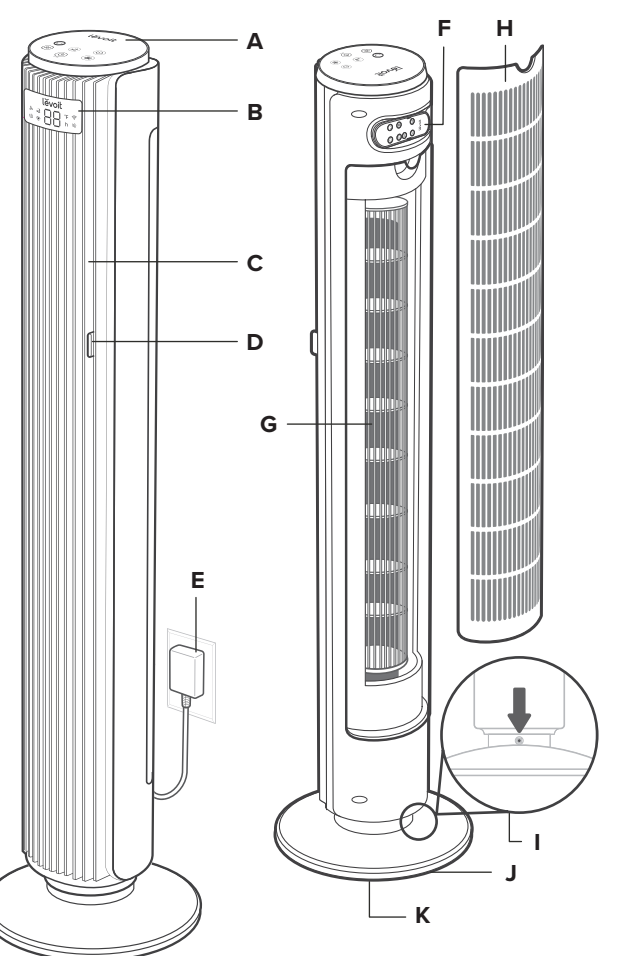

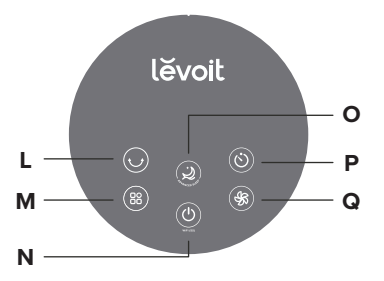

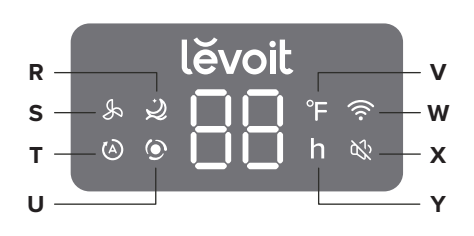

# **CONTROLS & DISPLAY**

*Note:* You can also use the VeSync app to control these functions, as well as additional app-only features (see page 13).

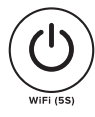

#### **On/Off Button**

- Tap to turn the tower fan on/off.
- Press and hold for 5 seconds to connect the tower fan to the VeSync app. See the in-app instructions for more information (see page 13).
- Press and hold for 15 seconds to reset the tower fan and disconnect from Wi-Fi® (see page 10).

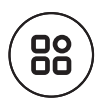

#### Fan Mode Button

- Tap to cycle through fan modes: Normal, Turbo, and Auto (see Fan Modes, page 11).
- Press and hold for 3 seconds to turn selection sounds and the display on/off (see Sound & Display Off, page 13).

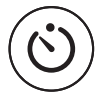

#### **Timer Button**

- Tap to cycle through timer options from 1–12 hours.
- Press and hold to quickly cycle through options in increments of 1 hour.

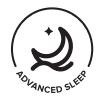

#### Advanced Sleep Mode Button

 Tap to turn Advanced Sleep Mode on/off (see Advanced Sleep Mode, page 12).

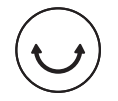

#### **Oscillate Button**

- Tap to turn oscillation on/off.
- The tower fan has a 90° angle of oscillation.

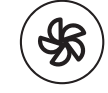

#### Fan Speed Button

• Tap to cycle through fan speeds from 1 (low) to 12 (high).

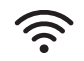

#### Wi-Fi<sup>®</sup> Indicator

 Blinks when connecting to the VeSync app, lights up when connected to VeSync, and is off when disconnected from VeSync. See the VeSync in-app instructions for more information (see page 13).

# REMOTE CONTROL

The remote control can be used to control any of the tower fan's functions from a distance. The remote must be within 16 ft / 5 m of the tower fan to work.

#### Note:

- Remove the plastic tab from the remote control's battery compartment before using.
- To replace the battery, see page 14.

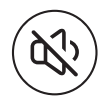

#### Sound & Display Off Button

 Press to turn selection sounds and display on/off (see Sound & Display Off, page 13).

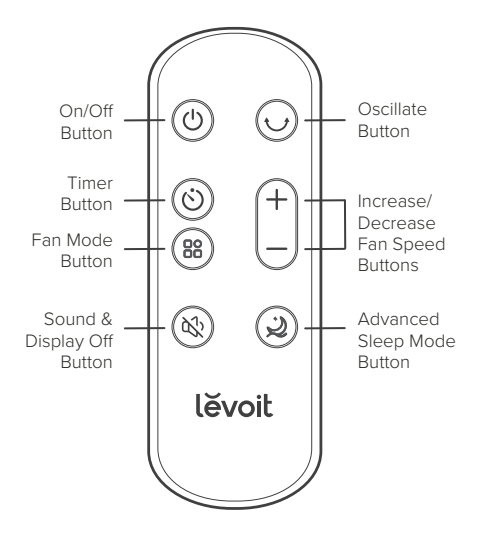

# GETTING STARTED

WARNING: Do not use the fan before finishing assembly.

- 1. Remove all packaging.
- 2. Snap the two pieces of the base together. [Figure 1.1]

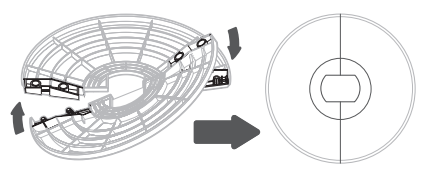

Figure 1.1

3. Unscrew the plastic nut from underneath the tower fan. [Figure 1.2]

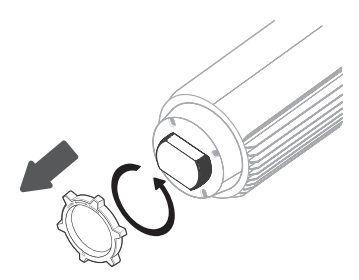

Figure 1.2

4. Secure the base to the tower fan with the plastic nut. [Figure 1.3]

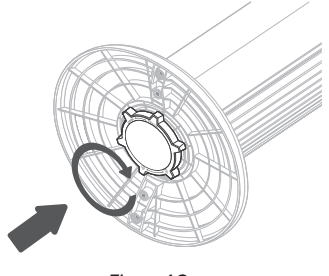

Figure 1.3

**Note:** If the tower fan is unstable, firmly tighten the plastic nut.

- 5. Place the tower fan on a flat, stable surface such as the floor.
- Insert the power adapter into the port, located at the bottom of the tower fan. Plug in and turn on. [*Figure 1.4*]

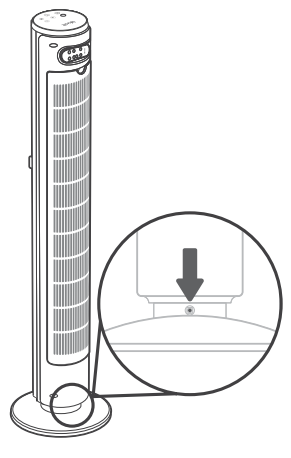

Figure 1.4

 When using the tower fan, allow at least 15 inches / 38 cm of clearance from the front of the tower fan. Keep away from anything that would block airflow, such as curtains. [Figure 1.5]

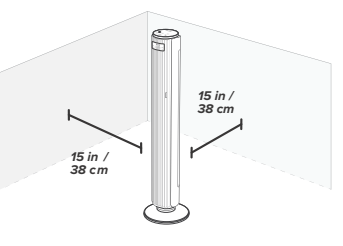

Figure 1.5

#### **GETTING STARTED (CONT.)**

### VeSync App Setup

#### Note:

- The VeSync app is continually being improved and may change over time. If there are any differences, follow the in-app instructions.
- Requires device to run app, Wi-Fi or mobile data, and iOS version 12 or Android version 6 (or above). Standard data and messaging rates may apply. Registration is required.
- To download the VeSync app, scan the QR code or search "VeSync" in the Apple App Store<sup>®</sup> or Google Play Store.

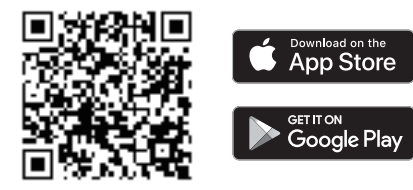

**Note:** For Android<sup>™</sup> users, choose "Allow" to use VeSync.

 Open the VeSync app. Log In or Sign Up.

> **Note:** You must create your own VeSync account to use third-party services and products. These will not work with a guest account. With a VeSync account, you can also allow your family and friends to control your smart tower fan.

**3.** Follow the in-app instructions to set up your smart tower fan.

**Note:** Your phone must have Location turned on while your phone is connecting to your smart tower fan. This is required to establish the Bluetooth<sup>®</sup> connection. You can turn Location off after your smart tower fan is finished connecting to the VeSync app.

### Wi-Fi<sup>®</sup> Connection

- To disconnect Wi-Fi, press and hold () for 15 seconds until the Wi-Fi indicator turns off. This will restore the smart tower fan's default settings and disconnect it from the VeSync app.
- To reconnect, please follow the instructions in the VeSync app for adding a device.

### Connect with Amazon Alexa or Google Assistant™

You can use the VeSync app to connect your smart tower fan to **Amazon Alexa** or **Google Assistant**<sup>™</sup>. Please follow the in-app instructions to set up your voice assistant.

#### Note:

- You must create your own VeSync account to access voice assistants.
- A list of voice commands is available under settings in the VeSync app.

# USING YOUR SMART TOWER FAN

- **1.** Tap 0 to turn on the tower fan.
- 2. Tap ( to change fan speed from 1 (low) to 12 (high).
- Move the angle adjuster up and down to adjust the direction of the wind. [Figure 2.1]
- Optionally, tap (B) to select a different fan mode.
- 5. Tap (2) to turn Advanced Sleep Mode on/off.

### Fan Modes

Tap (BB) to cycle through fan modes: Normal, Turbo, and Auto.

### Normal Mode

Use Normal Mode to manually control the tower fan's speed. Tap () to change fan speed from 1 (low) to 12 (high).

- This is the tower fan's default mode.
- h will show on the display.

### Turbo Mode

Use Turbo Mode with air conditioning to quickly circulate air in your home.

- Tap (B) and select Turbo Mode.
  (i) will show on the display.
- The tower fan automatically starts oscillating and operates at fan speed 12.
- When the room temperature drops 5°F, the fan speed will decrease to 6, then the tower fan will automatically adjust fan speed according to the room temperature.

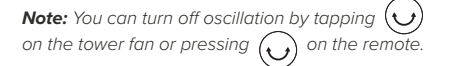

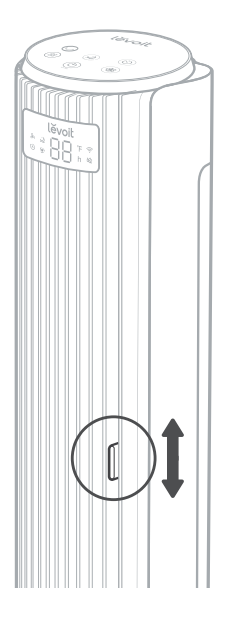

Figure 2.1

# Auto Mode

Use Auto Mode for automatic fan speed adjustments according to the room temperature.

- 1. Tap (B) and select Auto Mode. (A) will show on the display.
- **2.** The starting fan speed is determined by the current room temperature.

| Room<br>Temperature | Fan Speed |
|---------------------|-----------|
| ≤ 70°F              | 1         |
| 72°F                | 2         |
| 74°F                | 3         |
| 76°F                | 4         |
| 78°F                | 5         |
| 80°F                | 6         |
| 82°F                | 7         |
| 84°F                | 8         |
| 86°F                | 9         |
| 88°F                | 10        |
| 90°F                | 11        |
| > 90°F              | 12        |

**Note:** The max ambient working temperature is 104°F.

- Optionally, tap ( b) to manually adjust the fan speed while in Auto Mode. The tower fan will then operate according to the following logic:
  - a. If the temperature increases 2°F, the fan speed will increase one level.
  - **b.** If the temperature decreases 2°F, the fan speed will decrease one level.

## Advanced Sleep Mode

Advanced Sleep Mode is an optimized sleep mode that takes into account the stages before you sleep, during sleep, and as you wake up.

- 1. Tap 😢 to turn Advanced Sleep Mode
  - on.  $\overleftrightarrow{}$  and  $\overleftrightarrow{}$  will show on the display.
    - After 5 seconds, the display will turn off and selection sounds will be disabled.
    - **b.** The starting fan speed is determined by your current fan speed when you select Advanced Sleep Mode.
- 2. After 1 hour, the fan speed will decrease as the room temperature stabilizes.
- The tower fan will begin to automatically adjust the fan speed according to the fluctuating room temperature as you sleep and wake up.
  - a. If the temperature increases 2°F, the fan speed will increase one level.
  - **b.** If the temperature decreases 2°F, the fan speed will decrease one level.
- Tap (2) or (8) to turn Advanced Sleep Mode off.

# Sound & Display Off

- Press and hold (B) for 3 seconds to turn off selection sounds and the display.
   will show on the display.
- 2. Optionally, press ( ) on the remote control.
- After 5 seconds of no operation, the display will automatically turn off and selection sounds will be disabled.
- Tap any button to temporarily turn the display back on. If you don't tap another button, the display will turn back off after 5 seconds.
- Press and hold (B) for 3 seconds (or press (N) on the remote) to turn on selection sounds and the display.

**Note:** You can also use the VeSync app to turn the selection sounds on/off or the display on/off.

### Standby Mode

- The tower fan is in Standby Mode when it is turned off, but plugged in.
- Tap (0) to turn the tower fan on.

### **Memory Function**

When the tower fan is in standby or turned off and unplugged, it will remember all its previous settings, except for timer.

# VeSync App Functions

The VeSync app allows you to access additional smart tower fan functions, including those listed below. As the app develops, more features may become available.

#### Remote Control

• Change any tower fan settings through the app.

#### Advanced Sleep Mode

• Adjust Advanced Sleep Mode settings to fit your own sleep habits.

#### **Timer Function**

- Set a timer between 1–24 hours.
- Easily view the exact time remaining on a timer.

#### Schedules

 Create and customize schedules for your tower fan to match your routines.

#### **Display & Sound**

 Set your display and sound preference—you can turn the display on/off or sounds on/off.

**Note:** As Vesync App develops, the design, functions, content, etc., of Vesync App may be subject to change or be discontinued without prior notice.

# CARE & MAINTENANCE

# **Cleaning the Tower Fan**

- 1. Unplug before cleaning.
- Wipe the outside of the tower fan with a soft, dry cloth. If necessary, wipe the housing with a damp cloth, then immediately dry.
- **3.** Use a vacuum, duster, or compressed air to clean the inside of the tower fan.
- If necessary, use a screwdriver to remove the back cover and clean the inside of the tower fan. [Figure 3.1]

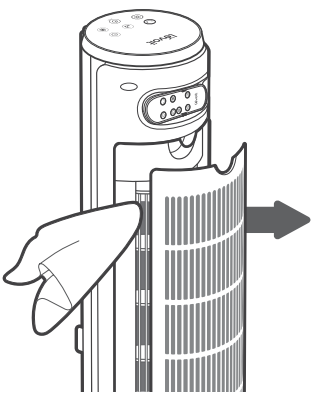

Figure 3.1

#### Note:

- Make sure the tower fan is turned off before removing the back cover.
- Clean the internal parts with a dry cloth.

#### WARNING:

- **Do not** clean with abrasive chemicals or flammable cleaning agents.
- **Do not** allow water to drip into the motor housing.

# Replacing the Remote Control Battery

- Insert a coin/button battery into the slot and rotate counterclockwise to remove the battery compartment. [Figure 3.2]
- 2. Remove the old battery.
- Replace with a new 3V CR2025 battery. Make sure the polarities match. [Figure 3.3]
- 4. Replace the battery compartment.

# Storage

If not using the tower fan for an extended period of time, cover the tower fan and store in a cool, dry place to avoid moisture damage.

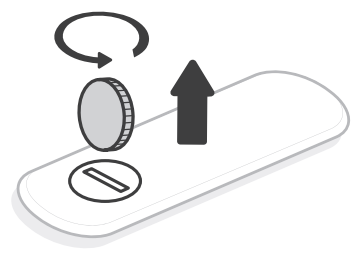

Figure 3.2

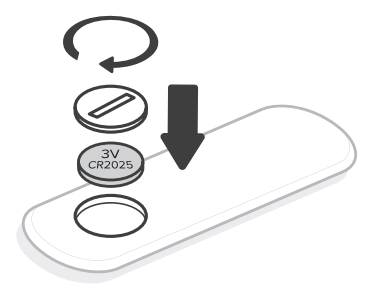

Figure 3.3

# TROUBLESHOOTING

| Problem                                                   | Possible Solution                                                                                                    |
|-----------------------------------------------------------|----------------------------------------------------------------------------------------------------|
| Tower fan will not turn on or respond to button controls. | Plug in the tower fan.                                                                                                    |
|                                                           | Check to see if the power cord is damaged. If so, stop using the tower fan and contact <b>Customer Support</b> (see page 19).                                                                    |
|                                                           | Plug the tower fan into a different outlet.                                                                                                    |
|                                                           | Tower fan may be malfunctioning. Contact <b>Customer Support</b> (see page 19).                                                                                                    |
| Tower fan makes an unusual<br>noise while the fan is on.  | Make sure the tower fan is operating on a hard, flat, level surface.                                                                                                    |
|                                                           | Tower fan may be damaged, or a foreign object may be<br>inside. Stop using the tower fan and contact <b>Customer</b><br><b>Support</b> (see page 19). <b>Do not</b> try to repair the tower fan. |
| Tower fan randomly turns off.                             | Tower fan is malfunctioning. Stop using the tower fan and contact <b>Customer Support</b> (see page 19).                                                                                         |

If your problem is not listed, please contact Customer Support (see page 19).

# VESYNC APP TROUBLESHOOTING

#### My smart tower fan isn't connecting to the VeSync app.

- Make sure your phone has Bluetooth® turned on and is not currently connected to another Bluetooth device.
- During the setup process, you must be on a secure 2.4GHz Wi-Fi<sup>®</sup> network. Confirm that the network is working correctly.
- Make sure the Wi-Fi password you entered is correct.
  - There should be no spaces at the beginning or end of the password.
  - Test the password by connecting a different electronic device to the router.
  - If you're manually typing in the SSID and password, double check that both are entered correctly.
- Try moving your tower fan closer to the router. Your phone should be as close as possible to your tower fan.
- Your router may need to be at a higher location, away from obstructions.
- Make sure your tower fan and router are away from appliances (such as microwave ovens, refrigerators, electronic devices, etc.) to avoid signal interference.
- If you're using a VPN, make sure it's turned off while setting up your tower fan.
- Disable portal authentication for your Wi-Fi network. If portal authentication is enabled, the tower fan will not be able to access your Wi-Fi network, and setup will fail.

**Note:** Portal authentication means that you need to sign in to your Wi-Fi network through a web page before you can use the Internet.

#### My smart tower fan is offline.

- Make sure the tower fan is plugged in and has power, then refresh the VeSync menu by swiping down on the screen.
- Make sure your router is connected to the internet and your phone's network connection is working.
- Delete the offline tower fan from the VeSync app. Press and hold your device's icon, then tap **Delete**. Reconfigure the tower fan with the VeSync app.

**Note:** Power outages, internet outages, or changing Wi-Fi routers may cause the tower fan to go offline.

If your problem is not listed, please contact Customer Support (see page 19).

# FEDERAL COMMUNICATION COMMISSION INTERFERENCE STATEMENT – PART 15

This device complies with Part 15 of the FCC Rules. Operation is subject to the following two conditions:

- 1. This device may not cause harmful interference, and
- 2. This device must accept any interference received, including interference that may cause undesired operation.

NOTE: This equipment has been tested and found to comply with the limits for a Class B digital device, pursuant to Part 15 of the FCC Rules. These limits are designed to provide reasonable protection against harmful interference in a residential installation. This equipment generates, uses and can radiate radio frequency energy and, if not installed and used in accordance with the instructions, may cause harmful interference to radio communications. However, there is no guarantee that interference will not occur in a particular installation. If this equipment does cause harmful interference to radio or television reception, which can be determined by turning the equipment off and on, the user is encouraged to try to correct the interference by one or more of the following measures:

- Reorient or relocate the receiving antenna.
- Increase the separation between the equipment and receiver.
- Connect the equipment into an outlet on a circuit different from that to which the receiver is connected.
- Consult the dealer or an experienced radio/TV technician for help.

**FCC Caution:** Any changes or modifications not expressly approved by the party responsible for compliance could void the user's authority to operate this equipment.

# FCC RADIATION EXPOSURE STATEMENT

This equipment complies with FCC radiation exposure limits set forth for an uncontrolled environment. End users must follow the specific operating instructions for satisfying RF exposure compliance. To maintain compliance with FCC RF exposure compliance requirements, please follow operation instructions as documented in this manual. This transmitter must not be co-located or operating in conjunction with any other antenna or transmitter. This equipment should be installed and operated with a minimum distance of 20 cm between the radiator and your body. The availability of some specific channels and/or operational frequency bands are country dependent and are firmware programmed at the factory to match the intended destination. The firmware setting is not accessible by the end user.

# FCC SDOC SUPPLIER'S DECLARATION OF CONFORMITY

Arovast Corporation hereby declares that this equipment is in compliance with FCC requirements. The declaration of conformity may be consulted in the support section of our website, accessible from www.levoit.com

# LIMITED WARRANTY INFORMATION

| Product Name     | Classic 42-Inch<br>Smart Tower Fan |
|------------------|------------------------------------|
| Model            | LTF-F422S-WUSR                     |
| Date of Purchase |                                    |
| Order ID         |                                    |

#### Levoit Limited Product Warranty

#### Register your products at

https://warranty.levoit.com/warranty to stay up to date with important product information such as product updates, limited warranties, usage and maintenance recommendations, and notifications concerning safety warnings or product recalls. Registration is not required to claim your limited warranty.

#### Two (2) Year Limited Consumer Product Warranty

Arovast Corporation ("Arovast") warrants that the product shall be free from defects in material and workmanship for a period of **2 years from the date of original purchase** ("Limited Warranty Period"), provided the product was used in accordance with its use and care instructions (e.g., in the intended environment and under normal circumstances).

#### Your Limited Warranty Benefits

During the Limited Warranty Period and subject to this limited Warranty Policy. Arovast will, in its sole and exclusive discretion, either (i) refund the purchase price if the purchase was made directly from the online Levoit store, (ii) repair any defects in material or workmanship, (iii) replace the product with another product of equal or greater value, or (iv) provide store credit in the amount of the purchase price.

#### Who is Covered?

This limited warranty extends only to the original consumer purchaser of the product and is not transferable to any subsequent owner of the product, regardless of whether the product transferred ownership during the specified term of the limited warranty. The original consumer purchaser must provide verification of the defect or malfunction and proof of the date of purchase to claim the Limited Warranty Benefits.

#### Be Aware of Unauthorized Dealers or Sellers

This limited warranty does not extend to products purchased from unauthorized dealers or sellers. Arovast's limited warranty only extends to products purchased from authorized dealers or sellers that are subject to Arovast's quality controls and have agreed to follow its quality controls. Please be aware, products purchased from an unauthorized website or dealer may be counterfeit, used, defective, or may not be designed for use in your country. You can protect yourself and your products by making sure you only purchase from Arovast or its authorized dealers.

If you have any questions about a specific seller, or if you think you may have purchased your product from an unauthorized seller, please contact our Customer Support Team via support@levoit.com

#### What's Not Covered?

- Normal wear and tear, including parts that might wear out over time (e.g., batteries, filters, cleaning brush, essential oil pads, etc.).
- If the proof-of-purchase has been altered in any way or is made illegible.
- If the model number, serial number or production date code on the product has been altered, removed or made illegible.
- If the product has been modified from its original condition.
- If the product has not been used in accordance with directions and instructions in the user manual.
- Damages caused by connecting peripherals, additional equipment or accessories other than those recommended in the user manual.
- Damages or defects caused by accident, abuse, misuse, or improper or inadequate maintenance.
- Damages or defects caused by service or repair of the product performed by an unauthorized service provider or by anyone other than Arovast.
- Damages or defects occurring during commercial use, rental use, or any use for which the product is not intended.
- If the unit has been damaged, including but not limited to damage by animals, lightning, abnormal voltage, fire, natural disaster, transportation, dishwasher, or water (unless the user manual expressly states that the product is dishwasher-safe).
- Incidental and consequential damages.
- Damages or defects exceeding the cost of the product.

# Claiming Your Limited Warranty Service in 5 Simple Steps:

- 1. Make sure your product is within the specified limited warranty period.
- 2. Make sure you have a copy of the invoice and order ID or proof-of-purchase.
- **3.** Make sure you have your product. **DO NOT** dispose of your product before contacting us.
- Contact our Customer Support Team via support@ levoit.com
- Once our Customer Support Team has approved your request, please return the product with a copy of the invoice and order ID.

#### Sole and Exclusive Remedy

THE FOREGOING LIMITED WARRANTY CONSTITUTES AROVAST CORPORATION'S EXCLUSIVE LIABILITY, AND YOUR SOLE AND EXCLUSIVE REMEDY, FOR ANY BREACH OF ANY WARRANTY OR OTHER NONCONFORMITY OF THE PRODUCT COVERED BY THIS LIMITED PRODUCT WARRANTY STATEMENT. THIS LIMITED WARRANTY IS EXCLUSIVE, AND IN LIEU OF ALL OTHER WARRANTIES. NO EMPLOYEE OF AROVAST CORPORATION OR ANY OTHER PARTY IS AUTHORIZED TO MAKE ANY WARRANTY IN ADDITION TO THE LIMITED WARRANTY IN THIS LIMITED PRODUCT WARRANTY STATEMENT.

#### **Disclaimer of Limited Warranties**

TO THE FULLEST EXTENT PROVIDED BY APPLICABLE LAW, EXCEPT AS WARRANTED IN THIS LIMITED PRODUCT WARRANTY POLICY, AROVAST CORPORATION PROVIDES THE PRODUCTS YOU PURCHASE FROM AROVAST CORPORATION 'AS IS" AND AROVAST CORPORATION HEREBY DISCLAIMS ALL WARRANTIES OF ANY KIND, WHETHER EXPRESS OR IMPLIED, STATUTORY, OR OTHERWISE, INCLUDING BUT NOT LIMITED TO ANY WARRANTIES OF MERCHANTABILITY, NON-INFRINGEMENT, AND FITNESS FOR PARTICULAR PURPOSE.

#### Limitations of Liability

TO THE FULLEST EXTENT PROVIDED BY APPLICABLE LAW, IN NO EVENT WILL AROVAST CORPORATION, ITS AFFILIATES, OR THEIR LICENSORS, SERVICE PROVIDERS, EMPLOYEES, AGENTS, OFFICERS, OR DIRECTORS BE LIABLE FOR:

(a) DAMAGES OF ANY KIND ARISING OUT OF OR IN CONNECTION WITH PRODUCTS PURCHASED FROM AROVAST CORPORATION IN EXCESS OF THE PURCHASE PRICE PAID BY THE PURCHASER FOR SUCH PRODUCTS, OR

(b) INDIRECT, SPECIAL, INCIDENTAL, CONSEQUENTIAL, OR PUNITIVE DAMAGES EVEN IF AROVAST CORPORATION OR ONE OF ITS SUPPLIERS HAS BEEN ADVISED OF THE POSSIBILITY OR LIKELIHOOD OF SUCH DAMAGES.

AND REGARDLESS OF WHETHER CAUSED BY TORT (INCLUDING NEGLIGENCE), BREACH OF CONTRACT, OR OTHERWISE. OUR LIABILITY SHALL UNDER NO CIRCUMSTANCES EXCEED THE ACTUAL AMOUNT PAID BY YOU FOR THE DEFECTIVE PRODUCT, NOR SHALL WE UNDER ANY CIRCUMSTANCES BE LIABLE FOR ANY CONSEQUENTIAL, INCIDENTAL, SPECIAL OR PUNITIVE DAMAGES OR LOSSES, WHETHER DIRECT OR INDIRECT.

EXCEPT AS COVERED BY THIS LIMITED PRODUCT WARRANTY STATEMENT, AROVAST CORPORATION SHALL NOT BE LIABLE FOR COSTS ASSOCIATED WITH THE REPLACEMENT OR REPAIR OF PRODUCTS PURCHASED FROM IT, INCLUDING, BUT NOT LIMITED TO, LABOR, INSTALLATION, OR OTHER COSTS INCURRED BY THE USER AND, IN PARTICULAR, ANY COSTS RELATING TO THE REMOVAL OR REPLACEMENT OF ANY PRODUCT.

#### OTHER RIGHTS YOU MAY HAVE

SOME JURISDICTIONS DO NOT ALLOW FOR: (1) EXCLUSION OF IMPLIED WARRANTIES; (2) LIMITATION ON THE DURATION OF IMPLIED WARRANTIES; AND/ OR (3) EXCLUSION OR LIMITATION OF INCIDENTAL OR CONSEQUENTIAL DAMAGES; SO THE DISCLAIMERS IN THIS POLICY MAY NOT APPLY TO YOU. IN THESE JURISDICTIONS YOU HAVE ONLY THE IMPLIED WARRANTIES THAT ARE EXPRESSLY REQUIRED TO BE PROVIDED IN ACCORDANCE WITH APPLICABLE LAW. THE LIMITATIONS OF WARRANTIES, LIABILITY, AND REMEDIES APPLY TO THE MAXIMUM EXTENT PERMITTED BY LAW.

ALTHOUGH THIS LIMITED WARRANTY GIVES YOU SPECIFIC LEGAL RIGHTS, YOU MAY HAVE OTHER RIGHTS IN YOUR JURISDICTION. THIS STATEMENT OF LIMITED WARRANTY IS SUBJECT TO APPLICABLE LAWS THAT APPLY TO YOU AND THE PRODUCT. PLEASE REVIEW THE LAWS IN YOUR JURISDICTION TO UNDERSTAND YOUR RIGHTS FULLY.

#### CHANGES TO THIS POLICY

We may change the terms and availability of this limited warranty at our discretion, but any changes will not be retroactive.

This warranty is made by:

#### AROVAST CORPORATION

1202 N. Miller St., Suite A Anaheim, CA 92806, USA

# **CUSTOMER SUPPORT**

If you have any questions or concerns about your new product, please contact our helpful Customer Support Team.

#### Arovast Corporation

1202 N. Miller St., Suite A Anaheim, CA 92806, USA

Email: support@levoit.com Toll-Free: 1-888-726-8520

#### Support Hours

Mon-Fri, 9:00 am-5:00 pm PST/PDT

\* Please have your order invoice and order ID ready before contacting Customer Support.

#### ATTRIBUTIONS

App Store® is a trademark of Apple Inc.

Google, Android, and Google Play are trademarks of Google LLC.

Wi-Fi® is a registered trademark of Wi-Fi Alliance®.

Amazon, Alexa and all related logos are trademarks of Amazon.com, Inc. or its affiliates.

iOS is a registered trademark of Cisco Systems, Inc. and/or its affiliates in the United States and certain other countries.

The Bluetooth® word mark and logos are registered trademarks owned by Bluetooth SIG, Inc. and any use of such marks by Arovast Corporation is under license. Other trademarks and trade names are those of their respective owners.

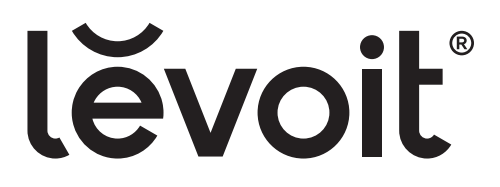